## วิธีแก้ปัญหา Microsoft Word 2016 ช้า

<u>ขั้นตอนที่ 1</u>

- 1. เปิดโแรแกรม Microsoft Word 2016
- 2. กดที่แถบ File
- 3. กดที่ Options
- 4. กดที่ Trust Center
- 5. กดที่ Trust center settings
- 6. กดที่ File Block Settings
- 7. ยกเลิก หรือ Untick ที่กล่องโต้ตอบของ Save(เพราะว่า หากเลือกติ๊กถูกที่ กล่อง

โต้ตอบของ Save จะส่งผลให้ ไฟล์ Word บันทึกไม่ได้) หรือ Restore Default

- 8. กดปุ่ม OK
- 9. ปิดโปรแกรม Microsoft Word 2016 แล้วเรียกเปิดใช้งานอีกครั้ง

## <u>ขั้นตอนที่ 2</u>

- 1. เปิดไฟล์ Microsoft Word 2016
- 2. คลิ๊กที่ File แล้ว คลิ๊กที่ Open
- 3. คลิ๊กที่ ไฟล์ Microsoft Word 2016 ที่มี่ปัญหา
- 4. คลิ๊กที่ Open (ที่อยูภายใต้หมวด Tools)
- 5. หลังจากนั้นให้ทำการ คลิ๊กที่ Open and Repair...

จัดทำโดย ธีระศักดิ์ ด่านสกุล ศูนย์เทคโนโลยีดิจิทัล มหาวิทยาลัยวลัยลักษณ์ <u>ขั้นตอนที่ 3</u>

1. คลิ๊กที่แถบ File

2. ไปที่ Option แล้วคลิ๊กที่ Trust Center

3. ต่อด้วย คลิ๊กที่ Trust Center Settings

4. ที่ Trust Center คลิ๊กที่ Add-ins

5. เลือกติ๊กเครื่องหมายถูกที่ช่อง Disable all application Add-ins (may

impair Functionality)

6. คลิ๊กปุ่ม OK

<u>ขั้นตอนที่ 4</u>

- 1. คลิ๊กที่แถบ File
- 2. ไปที่ Option แล้วคลิ๊กที่ Trust Center
- 3. ต่อด้วย คลิ๊กที่ Trust Center Settings
- 4. ที่ Trust Center คลิ๊กที่ Protected View
- 5. ที่ Protected view ให้คลิกเครื่องหมายถูกออกทั้ง 3 ช่อง
  - Enable Proteced View for files originatingfrom thE Internet
  - Enable Proteced View for files located inpotentialli unsafe

locations

- Enable Proteced View for Outlook attachments
- 6. คลิ๊กปุ่ม OK

จัดทำโดย ธีระศักดิ์ ด่านสกุล ศูนย์เทคโนโลยีดิจิทัล มหาวิทยาลัยวลัยลักษณ์